-----

Marca: Lloyd's Modelo: LC-1348

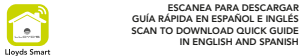

GUÍA RÁPIDA DE INSTALACIÓN

– 4.5 cm —

### FAVOR DE LEER LA PRESENTE GUÍA DE INSTALACIÓN ANTES DE OPERAR SU PRODUCTO

ESCANEA PARA DESCARGAR

IN ENGLISH AND SPANISH

"La operación de este equipo está sujeta a las siguientes dos condiciones: (1) es posible que este equipo o dispositivo no cause interferencia perjudicial y (2) este equipo o dispositivo debe aceptar cualquier interferencia, incluvendo la que pueda causar su operación no deseada"

Puerta de enlace inteligente 3 en 1: cuenta con un módulo Wi Fi integrado. Zigbee y Bluetooth de bajo consumo. Le permite controlar cualquier dispositivo con tecnología Zigbee o Bluetooth a través de la app Lloyds Smart. Su fácil instalación y la funcionalidad multiusuario son ideales para hacer su hogar inteligente y optimizar su estilo de vida.

## Características

\_\_\_\_\_

- Funciona con dispositivos Zigbee y Bluetooth compatibles con Tuya · Dales conectividad Wi Fi a tus dispositivos Ziobee / Bluetooth contrólalos con la app desde donde estés
- Soporta comunicación con hasta 128 dispositivos, convirtiendo la
  Voltaje de operación: 3.0 V 3.6 V conexión de su hogar en un puente de red potente y estable
- Gracias a la tecnología Zigbee y Bluetooth, puede controlar sus dispositivos y rutinas incluso sin conexión a internet de forma local
- Señales Wi Fi y Zigbee con una amplia cobertura, capacidad anti-interferencia, Mesh y con comunicación incluso a través de paredes
- Bajo consumo de energía y con disipación de calor
- Distancia recomendada entre la puerta de enlace y los dispositivos Bluetooth: < a 8 metros
- Distancia recomendada entre la puerta de enlace y los dispositivos Zigbee: ≤ a 20 metros

- Garantiza la seguridad de la comunicación en red a través de encriptación de datos para evitar vulnerabilidad de información
- Pueden trabaiar múltiples nodos de malla simultáneamente en la misma red, mejorando la fiabilidad de la misma
- Su compatibilidad con dispositivos Bluetooth mesh le permite tener una amplia cobertura de red
- Multiusuario
- Uso para interiores
- Temperatura de operación: -10 °C ~ 55 °C
- Frecuencia Wi Fi: 2.4 GHz 802.11 b/g/n
- Bluetooth 5.0 (bajo consumo de energía)
- Frecuencia Zigbee: IEEE 802.15.4
- Compatible con asistentes virtuales de Amazon Alexa y Google para poder controlar los dispositivos Zigbee y Bluetooth a través de comandos de voz
- Compatible con Siri Shortcuts mediante rutinas creadas desde la app Permite la creación de rutinas que desencadenan acciones en otros productos inteligentes Llovd's Sólo aplica para productos compatibles con Tuya

# 

Puerta de enlace Cable USB Guía rápida Llave de reinicio

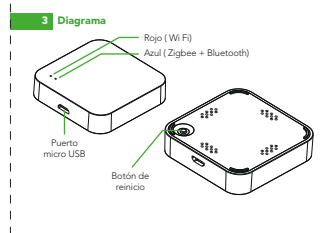

# 4 Antes de comenzar

Asegúrese de que su Smartphone tenga iOS 10.0 o superior o Android™ 4.4 o superior. Verifique su red v asequírese de estar conectado a un canal Wi Ei de 2.4 GHz Descarque la app Llovds Smart desde App Store o en Google Plav o escanee el siguiente código QR con su Smartphone.

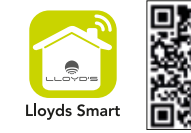

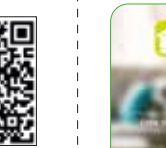

5 Registro y acceso

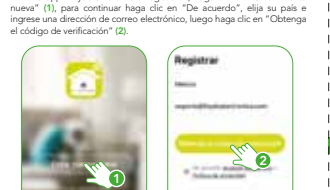

Inicie la app Llovds Smart. Para registrarse, haga clic en "Crear cuenta

Ingrese el código enviado a su correo (consulte la bandeja de entrada o spam) (3), establezca una contraseña y haga clic en "Finalizado" (4). O inicie sesión directamente si va tiene una cuenta.

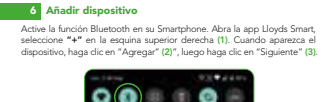

Introducir código de

55428

0.0

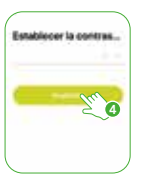

seleccione "+" en la esquina superior derecha (1). Cuando aparezca el

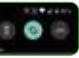

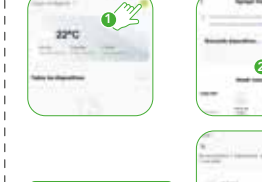

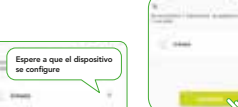

nener Hawkie

-----

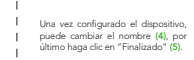

Al concluir la configuración, busque v seleccione la puerta de enlace en la lista (6) para poder añadir sus dispositivos Ziabee o Bluetooth v controlarlos a través de la app desde donde se encuentre, sólo se requiere conexión a internet.

NOTA: Asegúrese de que la contraseña Wi Fi que ingrese sea la correcta y de que el dispositivo esté cerca del módem durante el proceso.

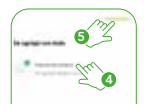

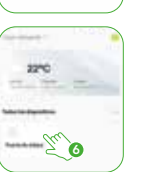

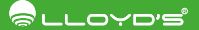

\_\_\_\_\_

\_\_\_\_\_

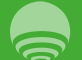

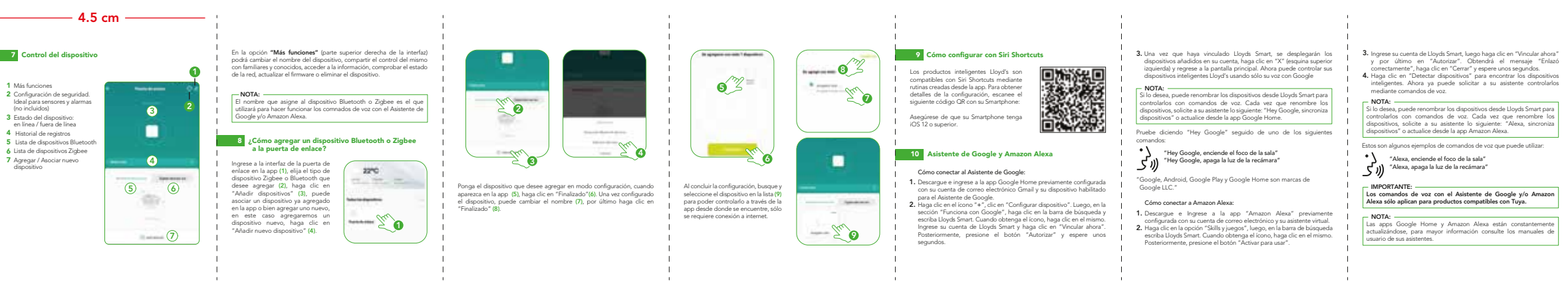

1. No debe conectarse a una fuente de alimentación que no sea la indicada

No exponerse directamente a los rayos solares.

No sumergir en agua o en algún otro líguido.

 No colocar cerca de instalaciones de gas, calentadores eléctricos, chimeneas, velas u otras fuentes similares de calor.

5. Desconectar de la corriente eléctrica antes de limpiar.

6. Para limpiar, use un trapo húmedo o seco sin líquidos abrasivos

# 12 Especificaciones eléctricas

### 5Vm 1A

Zigbee: 802.15.4 Wi-Fi: 2.4 GHz Bluetooth: Low-energy 5.0 IFETEL: Pendiente

IMPORTADOR ZUTTO TECHNOLOGIES S & DEC V Av. Elército Nacional No. 505 Interior 1602. Col. Granada Miguel Hidalgo. Ciudad de México, México C.P. 11520 Teléfono: 55 68447575

Zutto Technologies, S.A. DE C.V. Garantiza este producto por un año en todas las piezas y componentes del producto y mano de obra, reemplazo de niezas o componentes defectuosos sin costo adicional para el consumidor.

## Requisitos

1. Para hacer efectiva esta garantia, no deben exigirse mayores reguisitos Esta garantía no es válida en los siguientes casos: que la presentación del producto, acompañado de la poliza correspondiente, debidamente sellada por el establecimiento que lo vendió, ó la factura, ó recibo, ó comprobante, en el que consten los datos especificos del producto objeto de la compraventa.

2. Zutto Technologies, S.A. DE C.V., cuenta con un centro de servicio ubicado en: Valle de las Alamedas 31 Bodega "P-B". Col. Izcalli del Valle, C.P. 54945 Tultitlán Estado de México, Teléfono 55 5220 7600, donde podrá hacer efectiva la garantía v/o adquirir las partes. componentes, consumibles y accesorios de nuestros productos.

3 Zutto Technologies SA DECV no quenta con establecimientos en el interior de la república para recibir mercancía defectuosa o para reparación. Por lo que para hacer efectiva la garantía deberá En caso de que la presente garantía se extraviara, el consumidor puede comunicarse a nuestro centro de servicio al teléfono 55 5220 7600, en donde le informaremos como hacernos llegar su mercancía sin ningún

costo para usted. Ésta garantía incluve los gastos de transportación del producto que deriven de su cumplimiento, dentro de su red de servicio.

- Para el envío de su equipo, deberá empacarlo adecuadamente para evitar su maltrato, de preferencia utilice el empaque original
- El tiempo de reparación en ningún caso será mayor de 30 días contados a partir de la recepción del producto en cualquiera de los sitios en donde pueda hacerse efectiva la garantía.

#### Excepciones

| Producto:                       |          |  |
|---------------------------------|----------|--|
| Marca:                          | Modelo:  |  |
| Comercializador:                |          |  |
| Domicilio:                      |          |  |
| Delegación o Municipio:         | Entidad: |  |
| Fecha de entrega o instalación: |          |  |
| Sello y firma:                  |          |  |

recurrir a Zutto Technologies, S.A. DE C.V. para que se le expida otra póliza de garantía previa presentación de la nota de compra o factura respectiva.